## FAIRE UNE CARTE MENTALE SOUS MICROSOFT WORD

## Avec sous-branches et pictogrammes

- 1. Ouvrez Microsoft Word
- 2. Dans **mise en page**, choisissez l'orientation et les marges qui peuvent convenir à votre carte mentale (marges 1,27cm et format paysage)

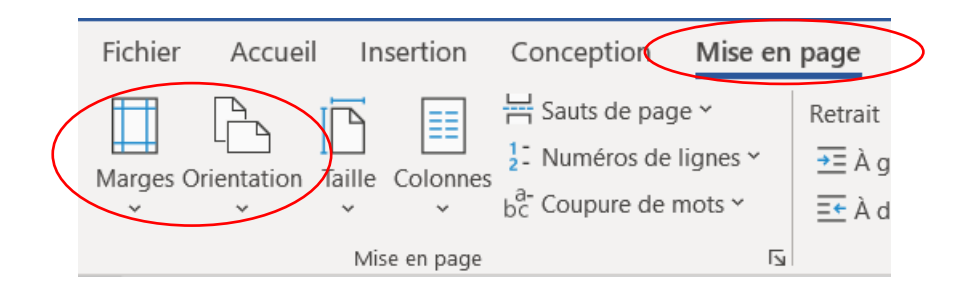

## 3. Insérer les formes voulues

| Page de garde ×<br>Page vierge<br>Saut de page<br>Pages<br>Tableaux<br>Pages<br>Tableaux<br>Pages<br>Tableaux<br>Pages<br>Tableaux<br>Pages<br>Traits<br>N→12,223,05%<br>Rectangles<br>Pormes de base<br>N→10,000000000<br>PG000000000000<br>PG00000000000 | Fichier Accuei                                                                                | Insertion          | Conc        | ception Mise en page Références                                                                                                    |
|----------------------------------------------------------------------------------------------------|-----------------------------------------------------------------------------------------------|--------------------|-------------|----------------------------------------------------------------------------------------------------|
| <ul> <li>L</li> <li>Traits</li> <li>N、LLLLLLLLLLLLLLLLLLLLLLLLLLLLLLLLLLLL</li></ul>                                                                                                    | <ul> <li>Page de garde ×</li> <li>Page vierge</li> <li>Saut de page</li> <li>Pages</li> </ul> | Tableau<br>Tableau | Images<br>V | Formes v PartArt<br>Formes récemment utilisées<br>▲ \ □ ○ □ △ ጊ ↓ ↔ ↓ ⊡<br>영 \ \ { } ☆                                                              |
| ☆<br>Formes d'équation                                                                                                    | 6 - 1 - 5 - 1 - 4 - 1 - 3 - 1 - 2 - 1 - 1 - 1 - 1 - 1 - 1 - 1 - 1                             |                    | 1 · 2 ·     | Traits         \\\\\\\\\\\\\\\\\\\\\\\\\\\\\\\\\\\\                                                                                                 |
|                                                                                                    | 1 • 13• 1 • 12• 1 • 11• 1 • 10• 1 • 9 • 1 • 8 • 1 • 7 • 1                                     |                    |             | ☆Q<br>Formes d'équation<br>☆□☆☆言聲<br>Organigrammes<br>□○◇□□□□□□□□□□□<br>○□□□□○□□□<br>②□□□□○□□□<br>Étoiles et bannières<br>森森々☆☆☆@@戀戀戀戀<br>幸華魚野□□□□□ |

## 4. Modifier l'apparence des formes choisies

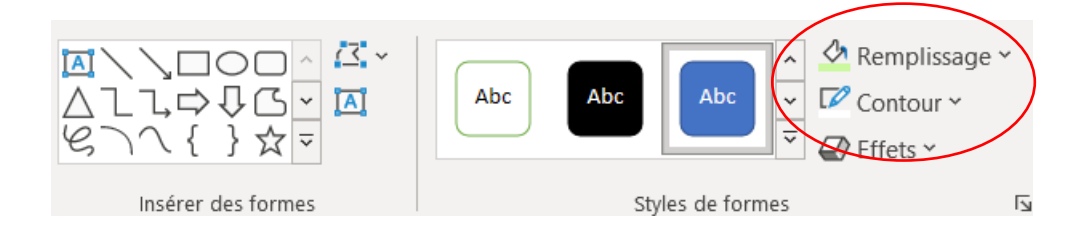

5. Insérer des liens entre les formes : insertion / formes / traits selon vos préférences

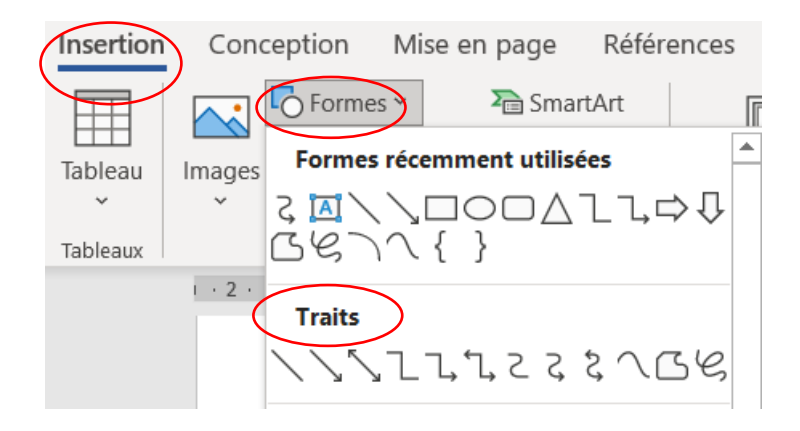

6. Insérer des pictogrammes pour rendre votre carte plus visuelle

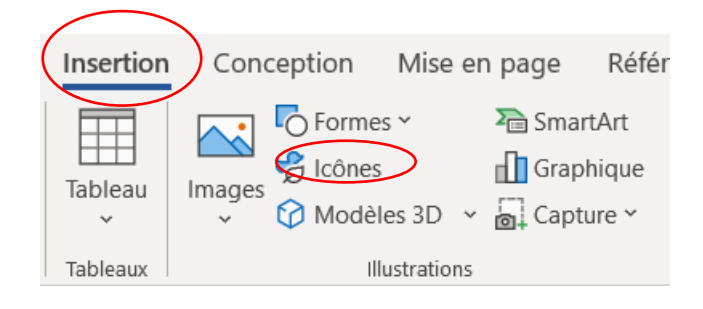

|    | on Concept | ion Mise e<br>Formes Y | n page Réi<br>RomartArt | férences P | ublipostage            | Révision    | Affichage I                             | Développeur                             | Aide<br>— ?: Collie | n • . <del> </del> = |          | En-tête Y                                      |    | e<br>1 - 🕅 - | Partager |
|----|------------|------------------------|-------------------------|------------|------------------------|-------------|-----------------------------------------|-----------------------------------------|---------------------|----------------------|----------|------------------------------------------------|----|--------------|----------|
| Та | Images     | Icônes V               | ignettes de p           | ersonnes   | Autocollants           | Illustratio | ons                                     |                                         |                     |                      |          |                                                |    | c            | 3        |
|    | ر<br>Voya  | ge 🗂                   | Communicat              | io No      | ourriture et b         | Do          | omicile                                 | Signes et                               | sym                 | Lieu                 |          | Commerce 🛱                                     | A  | nalyse 😿     | > ^      |
|    | Res .      | Ref.                   |                         |            | #2572<br>2772<br>27722 |             | <b>N</b>                                | 01                                      |                     | $\rightarrow$        | <u>ن</u> | $\leftarrow$                                   | +  | +            |          |
|    | 1          | 0                      | -                       | 0          |                        | Ø           |                                         |                                         | ٩.                  | *                    | *        | ¥                                              |    | Ø            |          |
|    | Ë          | (Ö)                    |                         | •          |                        | ß           | ß                                       | Ś                                       | Ø                   |                      |          | ۲                                              |    |              |          |
|    | (B)        | $\psi$                 | ef3                     |            |                        | 0           | $\bigcirc$                              | $\bigcirc$                              | ×                   | X                    | •        | $\begin{pmatrix} 0 & 0 \\ 0 & 0 \end{pmatrix}$ |    | 潇            |          |
|    | 燕          |                        |                         |            | Ŭ                      | Č           | ~~~~~~~~~~~~~~~~~~~~~~~~~~~~~~~~~~~~~~~ | ~~~~~~~~~~~~~~~~~~~~~~~~~~~~~~~~~~~~~~~ |                     |                      | က        | က                                              | Q  | $\bigcirc$   | ~        |
|    |            |                        |                         |            |                        |             |                                         |                                         |                     |                      |          | Insére                                         | er | Annuler      |          |

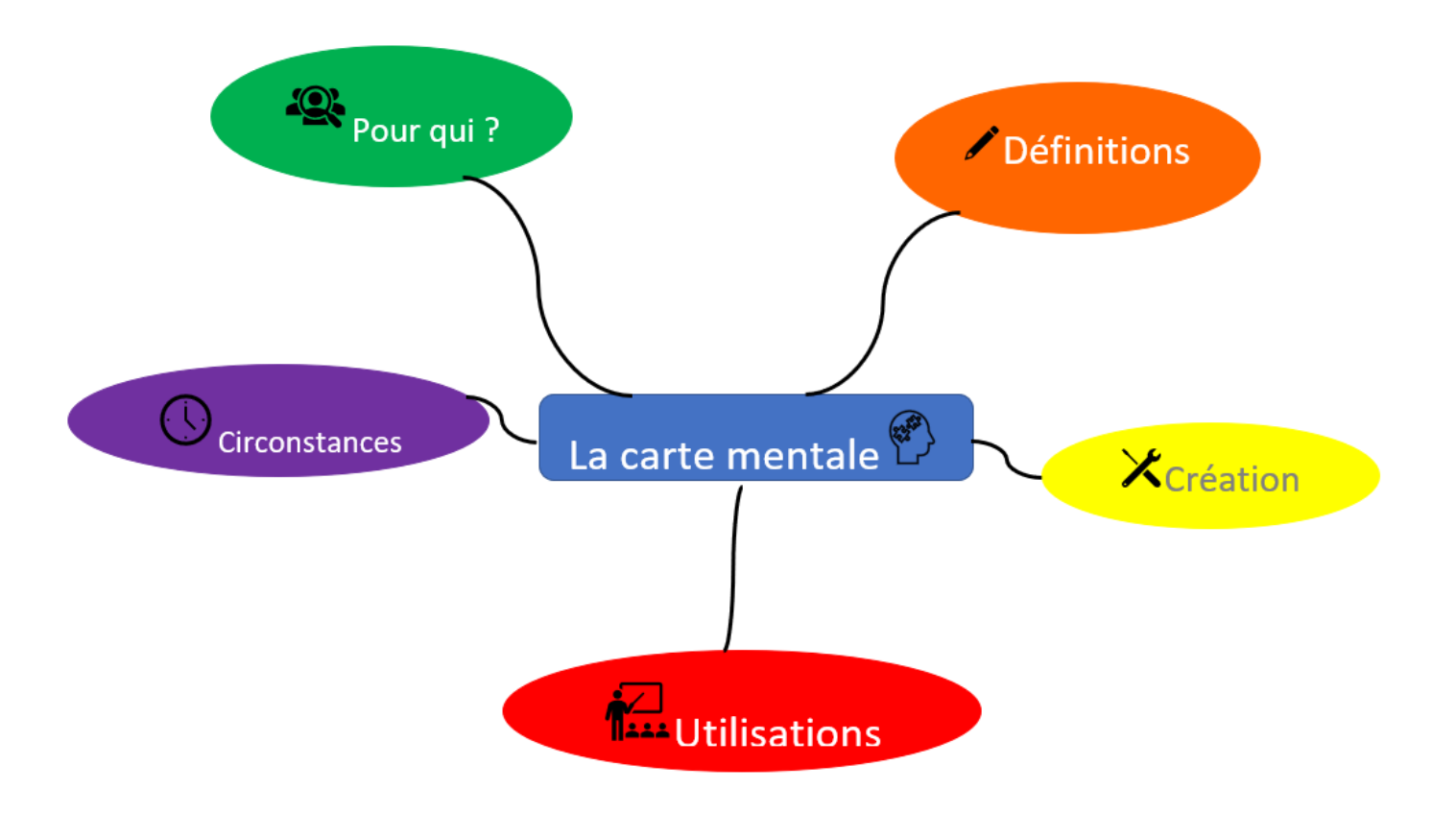

- 7. Créer des sous-branches :
  - Soit en insérant des formes plus petites et en reproduisant les mêmes actions que pour créer les branches principales.

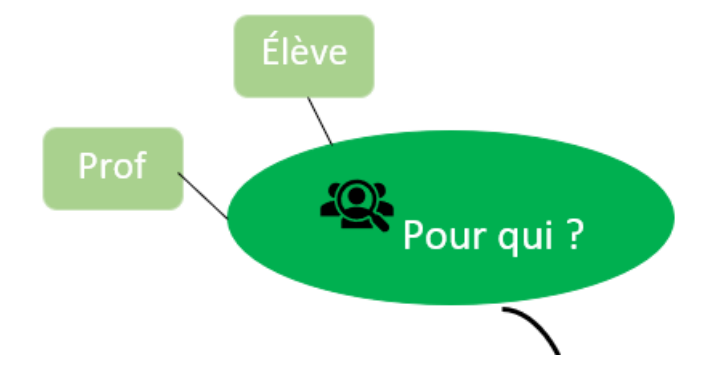

- Soit en insérant des formes ou zones de texte (Insertion/zones de textes + insertion/icones)

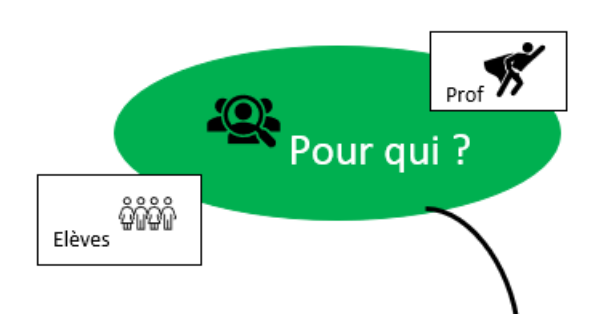

 Soit en insérant des lignes/traits/flèches qui vont servir de sous branches (avec ou sans formes associées) :

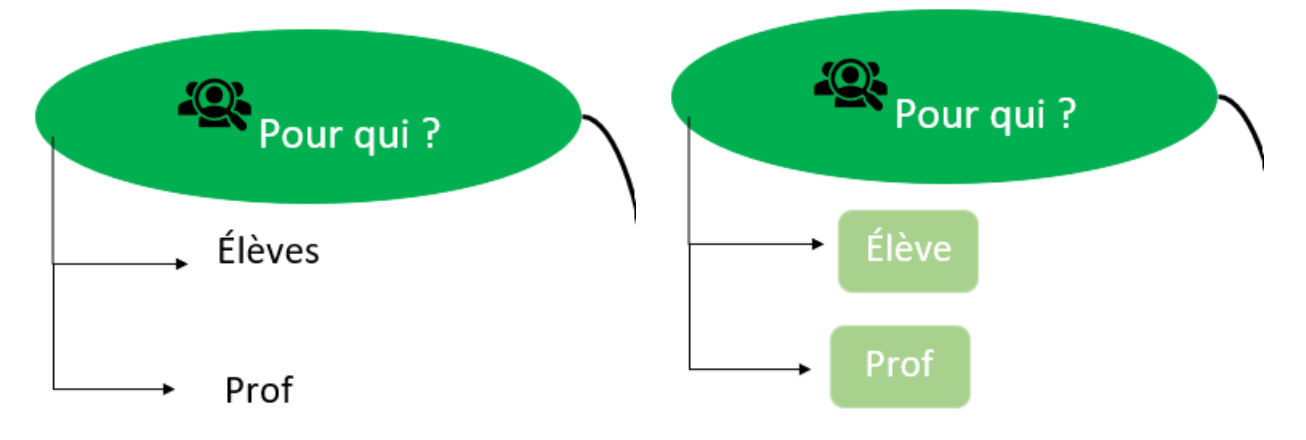

Pensez à enregistrer votre document word pour le sauvegarder et éventuellement pouvoir le partager.

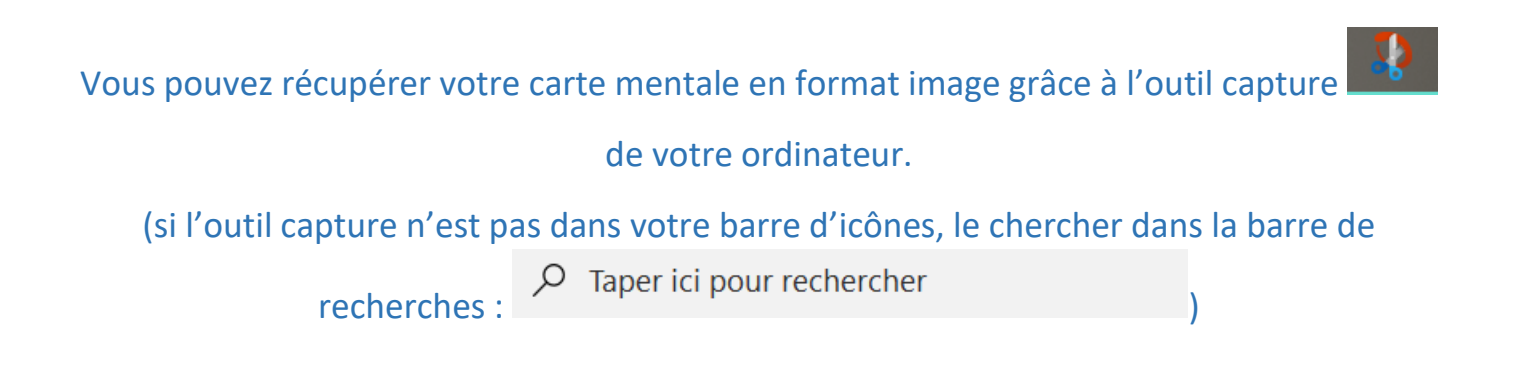